## Leitfaden zum Öffnen einer elektronischen Rechnung (XML-Datei) mit Assolnvoice

1. Abspeichern der elektronischen Rechnung (in einem Ordner):

| 📙 🛛 🔁 📕 🕫 🛛 05_Elektronische Rechnur    | ngen                       |                      |                |       |     |
|-----------------------------------------|----------------------------|----------------------|----------------|-------|-----|
| Datei Start Freigeben Ansicht           |                            |                      |                |       |     |
| $\leftarrow \rightarrow \neg \uparrow $ |                            | > 05_Elektronische R | echnungen      |       | ~ ð |
|                                         | Name                       | Änderungsdatum       | Тур            | Größe |     |
| 🖈 Schnellzugriff                        | TT04030410288 0lco0.xml    | 03.08.2018 12:45     | "PKCS #7"-MIME | 9 KB  |     |
| a OneDrive                              | TT04030410288_0Ice0_MT_001 | 03.08.2018 12:45     | XML-Dokument   | 1 KB  |     |
| Dieser PC                               |                            |                      |                |       |     |
| 3D-Objekte                              |                            |                      |                |       |     |
| Bilder                                  |                            |                      |                |       |     |
| Desktop                                 |                            |                      |                |       |     |
| 😫 Dokumente                             |                            |                      |                |       |     |
| 🖶 Downloads                             |                            |                      |                |       |     |
| 👌 Musik                                 |                            |                      |                |       |     |
| Videos Videos                           |                            |                      |                |       |     |
| L Windows (C:)                          |                            |                      |                |       |     |

2. Download gratis Programm AssoInvoice. Auf folgenden Link klicken (STRG+klicken): http://www.assosoftware.it/assoinvoice

| HOME • L'ASSOCIAZIONE • I NOSTRI S                                                                                                    | SOCI IL COMITATO ACCORDI E EVENTI E SALA STAMPA AREA SOCI CO<br>TECNICO CONVENZIONI ATTIVITÀ                                                                                                    | ONTATTI                  |
|----------------------------------------------------------------------------------------------------|----------------------------------------------------------------------------------------------------|--------------------------|
|                                                                                                    |                                                                                                    |                          |
| ASSOINVOICE: LA SOLUZ                                                                                                    | IONE ASSOSOFTWARE PER VISUALIZZARE LE FATTUR                                                                                                    | RE XML                   |
| Cos'è Assolnvoice                                                                                                    |                                                                                                    |                          |
| Assolnvoice è il tool gratuito, ideato e prodott                                                                                                    | to da AssoSoftware per la visualizzazione semplice ed efficace delle Fatture Elettroniche XML inv                                                                                                    | viate alla               |
| Assolnyoice è corredato di un foglio di stile c                                                                                                    | ate. E disponibile in ambiente windows, mac e Linux.<br>rostantamente anniomato, che traduce il linguannio XMI, in una forma legnibile dall'utente secon                                                                                                    | ido i modelli            |
| di fattura tradizionali.                                                                                                    | починног типлог оддеот нико, от о и облаго и и пуриоддео ло ль и тапки тот тис соддиного ники клопко осоот п                                                                                                    |                          |
| A chi è rivolto                                                                                                    |                                                                                                    |                          |
|                                                                                                    |                                                                                                    |                          |
| Assolnvoice è dedicato a tutte le <b>aziende</b> , le p                                                                                                    | persone fisiche e Pubbliche Amministrazioni che ricevono Fatture Elettroniche.                                                                                                    |                          |
| Assolnvoice é dedicato a tutte le <b>aziende</b> , le p<br>Cosa ti permette di fare                                                                                                    | persone fisiche e Pubbliche Amministrazioni che ricevono Fatture Elettroniche.                                                                                                    |                          |
| Assolivoice è dedicato a tutte le <b>aziende</b> , le p<br>Cosa ti permette di fare<br>Visualizzare immediatamente la Fattura Elettr                                                                                                    | persone fisiche e Pubbliche Amministrazioni che ricevono Fatture Elettroniche.<br>onice ricevuta come se fosse una tradizionale fattura cartacea.                                                                                                    |                          |
| Assolivoice è dedicato a tutte le aziende, le p<br>Cosa ti permette di fare<br>Visualizzare immediatamente la Fattura Elettr<br>Assolivoice traduce il formato XML, mostrano                                                                                                    | persone fisiche e Pubbliche Amministrazioni che ricevono Fatture Elettroniche.<br>onica ricevuta come se losse una tradizionale fattura cartacea.<br>do in modo chiaro e comprensibile i centenuti delle fatture consente, inoltre di verificare, stampa                                                                                                    | are.                     |
| Assolivoice è decicato a tutte le aziende, le pr<br>Cosa ti permette di fare<br>Visualizzare immediatamente la l'attura Elettin<br>Assolivoice traduce il formato XML, mostrant<br>ricercare le Fatture XML, create secondo lo st<br>digitate aposta.                                                                                         | persone físiche e Pubbliche Amministrazioni che ricevono Fatture Elettroniche.<br>onica ricevuta come se fosse una tradizionale fattura cartacea.<br>do in modo chiaro e comprensibile i contenuti delle fatture, consente, inotire di verificare, stampr<br>anderd SDI (vedi <u>www.fatturapa.gov.Ib</u> , scoricare gli allegati contenuti all'interno e verificare ta                                                                                                    | are,<br>a firma          |
| Assolinica e dedicato a tutte le aztende le rg<br>Cosa ti permette di fare<br>Voualizzere immediatemente la fattura Eletto<br>Assolinicate traduce il formato XML mostane<br>ricercare le fatture XML create secondo lo st<br>digitate apposta.                                                                                               | persone fisiche e Pubbliche Amministrazioni che ricevono Fatture Elettroniche.<br>onica ricevuta come se fosse una tradizionale fattura cartacea.<br>do in modo chiaro e comprensibile i contenuti delle fatture consente inotire di verificare, stampi<br>anderd SDI (vedi <u>www.fatturapa.gov.fb</u> , scaricare gli allegati contenuti all'interno e verificare la<br>modo specifico transchimento informativo insento all'interno delle fatture XM, secondo lo <u>Star</u>      | are.<br>a firma<br>ndard |
| Assolinvoice è dedicato a futte le aztende le pr<br>Cosa ti permette di fare<br>Vesualizzere immediatamente la fattura Eletti<br>Assolinvoice traduce i formato XML, mostrano<br>mercerare le Fattura VML create socondo lo st<br>digitale apposta.<br>Assolinvoice conserte inditre di visualizzere in<br>Assolicitvare                      | persone faiche e Pubbliche Amministrazioni che ricevono Fatture Elettroniche.<br>onica ricevula come se fosse una tradizionale fattura cartacea.<br>do in modo chiaro e compremistele i contenuti delle fatture consente i nottre di verificare, stampo<br>andred SDI lvedi <u>vever fatturapa goviti</u> , scanicare gli allegati contenuti all'interno e verificare la<br>modo spocifico t'arricchimento informative insento all'interno delle Fatture XML, secondo lo <u>Star</u> | are,<br>a firma<br>ndard |
| Assorivaciae è dedicato a tutte le aziende le pr<br>Cosa ti permette di fare<br>Vaualizzare immediatamente la fattura Eletti<br>Assorivacioe traduce i formato XML, mostrane<br>ricenzare la Fattura VML create socondo lo sti<br>digitate apposta.<br>Assorivacio consente incittre di visualizzare in<br>Associottavare<br>Come puol averto | persone faiche e Pubbliche Amministrazioni che ricevono Fatture Elettroniche.<br>onice ricevula come se fosse una tradizionale fattura cartacea.<br>do in modo chiare e comprensibile i contenuti delle fatture consente i nottre di verificare, stampi<br>anderd SDI (voli voov/fatturapa.gov/b, scaricare gli allegati contenuti all'interno e verificare la<br>i modo specifico Elarricchimento informativo insento all'interno delle l'atture XML, secondo lo <u>Star</u>        | are.<br>a firma<br>ndard |

Runter scrollen und das Programm für das zutreffende Betriebssystem downloaden

| Il download di Assinvoice è disponibile gratuitamente                                                                  | per Windows, Mac e Linux, direttamente da                                             | questa pagina.                                           |
|----------------------------------------------------------------------------------------------------|---------------------------------------------------------------------------------------|----------------------------------------------------------|
| Consulta le Note di Rilascio (ver.1.2.4)                                                                               |                                                                                       |                                                          |
|                                                                                                    | ۵                                                                                     | <b>É</b>                                                 |
| WINDOWS                                                                                                    |                                                                                       | MACOS                                                    |
| i setup di Assolrivolce comprendono anche <b>il Foglio</b> (<br>versione più aggiornata grazie alla sincronizzazione a | <b>ii stile</b> ; una volta installato Assolnvoice, il Fogi<br>utomatica con il sito. | io di stile sarà sempre disponibile e utilizzabile nella |
| Il Foglio di stile AssoSoftware è disponibile anche se<br>applicativi gestionali.                                      | paratamente dai setup per quelle aziende e s                                          | oftware integrator che vogliono integrario nei propri    |
| Foglio di Stile AssoSoftware                                                                                           |                                                                                       |                                                          |

3. Installationsdatei abspeichern:

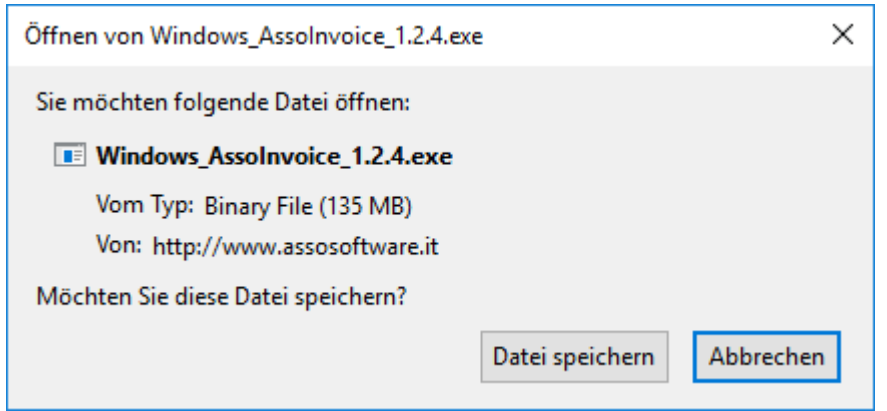

Datei speichern

Den Speicherort für die Datei auswählen

| ۏ Bitte geben Sie der                                                                                                    | Dateinamen an, unter dem die Datei gespeichert werden soll | ×                                          |
|----------------------------------------------------------------------------------------------------|------------------------------------------------------------|--------------------------------------------|
| ← → ~ ↑ 📕                                                                                                    | > Dieser PC > Downloads                                    | ✓ ່⊂ "Downloads" durchsuchen               |
| Organisieren 🔻                                                                                                    | Neuer Ordner                                               | ≣≕ ▾ (?)                                   |
| <ul> <li>Schnellzugriff</li> <li>OneDrive</li> <li>Dieser PC</li> <li>30-Objekte</li> <li>Bilder</li> <li>Desktop</li> <li>Dokumente</li> <li>Downloads</li> <li>Musik</li> <li>Videos</li> <li>Windows (C:)</li> </ul> | Name Änderung<br>Es wurden keine Such                      | gsdatum Typ Größe<br>hergebnisse gefunden. |
| Datei <u>n</u> ame:                                                                                                    | Windows_Assolnvoice_1.2.4                                  |                                            |
| Datei <u>t</u> yp:                                                                                                    | Binary File                                                | ~                                          |
| ∧ Ordner ausblende                                                                                                    |                                                            | Speichern Abbrechen                        |

4. Den Ordner, in welchem die Datei gespeichert wurde, öffnen:

| 🖊   🛃 🗖 🗢   Downloads             |   |                             |                  |                | - 🗆       | $\times$ |
|-----------------------------------|---|-----------------------------|------------------|----------------|-----------|----------|
| Datei Start Freigeben Ansicht     |   |                             |                  |                |           | ~        |
| ← → ~ ↑ 🕂 > Dieser PC > Downloads |   |                             | v ي              | "Downloads" du | rchsuchen | Q        |
| - Schoollyugiff                   | ^ | Name                        | Änderungsdatum   | Тур            | Größe     |          |
| Schleizugin                       |   | 🔩 Windows_Assolnvoice_1.2.4 | 03.08.2018 12:59 | Anwendung      | 137.95    | 5 KB     |
| left OneDrive                     |   |                             |                  |                |           |          |
| 💻 Dieser PC                       |   |                             |                  |                |           |          |
| 🧊 3D-Objekte                      |   |                             |                  |                |           |          |
| 📰 Bilder                          |   |                             |                  |                |           |          |
| E Desktop                         |   |                             |                  |                |           |          |
| 🖆 Dokumente                       |   |                             |                  |                |           |          |
| 🖶 Downloads                       |   |                             |                  |                |           |          |
| 👌 Musik                           |   |                             |                  |                |           |          |
| Videos                            |   |                             |                  |                |           |          |
| Lindows (C:)                      | ~ |                             |                  |                |           |          |
| 1 Element                         |   |                             |                  |                |           |          |

Datei ausführen (es ist möglich, dass Administratorrechte benötigt werden, falls diese nicht bekannt sind, an die zuständige Person wenden)

| Assolnvoice - InstallShield Wize | ard                                                                                                    |
|----------------------------------|----------------------------------------------------------------------------------------------------|
|                                  | Preparing to Install                                                                                                    |
|                                  | AssoInvoice Setup is preparing the InstallShield Wizard, which<br>will guide you through the program setup process. Please<br>wait. |
|                                  | Configuring Windows Installer                                                                                                    |
|                                  |                                                                                                    |
|                                  | Cancel                                                                                                    |

Kurz warten bis folgender Screen erscheint:

| 🕷 Assolnvoice - InstallShield | Wizard X                                                                                                    |
|-------------------------------|----------------------------------------------------------------------------------------------------|
|                               | Benvenuto in InstallShield Wizard per<br>AssoInvoice                                                                                         |
| 1                             | La procedura guidata InstallShield (R) consentirà di modificare,<br>riparare o rimuovere AssoInvoice. Per continuare, fare dic su<br>Avanti. |
|                               | < Indietro Avanti > Annulla                                                                                                    |

Avanti >

5. Lizenzen der Software akzeptieren:

| Assolnvoice - InstallShield Wizard                                                                                                    | ×           |
|----------------------------------------------------------------------------------------------------|-------------|
| Accordo di licenza<br>Si prega di leggere attentamente il seguente accordo di licenza.                                                                                                    |             |
|                                                                                                    |             |
| licenza d'uso del software AssoInvoice                                                                                                    | ^           |
| Gentile Utente,                                                                                                    |             |
| grazie per aver scelto il software AssoInvoice (di seguito, il "Software"), che AssoSoftware<br>Associazione Nazionale Produttori di Software Gestionale e Fiscale, con sede in Milano<br>Piazza De Angeli 3, codice fiscale 91030350408 e Partita Iva 02654010400 (di seguito<br>"Assosoftware") le mette a disposizione gratuitamente quale ausilio alla sua attività. | -<br>,<br>, |
| Al fine di consentirle di scaricare, installare ed utilizzare il Software la preghiamo di legger<br>attentamente le seguenti condizioni di licenza d'uso e di accettarle.                                                                                                    | e           |
| Le seguenti condizioni di licenza d'uso si intendono integralmente conosciute ed accettate                                                                                                    | v           |
| Accetto i termini del contratto di licenza     Stampa                                                                                                    |             |
| 🔿 Non accetto i termini del contratto di licenza                                                                                                    |             |
| nstallShield                                                                                                    |             |
| < Indietro Avanti > Annulla                                                                                                    |             |

Avanti >

| 🛃 Assolnvoice - InstallShield Wizard                                                                                                    | ×                                                                       |
|----------------------------------------------------------------------------------------------------|-------------------------------------------------------------------------|
| Accordo di licenza<br>Si prega di leggere attentamente il seguente accordo di licenza.                                                                                                    |                                                                         |
| licenza d'uso del software AssoInvoice<br>Gentile Utente,                                                                                                    | ^                                                                       |
| grazie per aver scelto il software AssoInvoice (di seguito, il " <b>Software</b> "), ch<br>Associazione Nazionale Produttori di Software Gestionale e Fiscale, co<br>Piazza De Angeli 3, codice fiscale 91030350408 e Partita Iva 0265401<br>"Assosoftware") le mette a disposizione gratuitamente quale ausilio alla sua | e AssoSoftware -<br>n sede in Milano,<br>0400 (di seguito,<br>attività. |
| Al fine di consentirle di scaricare, installare ed utilizzare il Software la pr<br>attentamente le seguenti condizioni di licenza d'uso e di accettarle.                                                                                                    | eghiamo di leggere                                                      |
| Le seguenti condizioni di licenza d'uso si intendono integralmente conos                                                                                                    | ciute ed accettate 🗸                                                    |
| Accetto i termini del contratto di licenza     Accetto i termini del contratto di licenza                                                                                                    | Stampa                                                                  |
| InstallShield                                                                                                    |                                                                         |
| < Indietro Avanti >                                                                                                    | Annulla                                                                 |

Avanti >

(Falls gewünscht, kann jetzt ein anderes Installationsverzeichnis ausgewählt werden; *cambia…*)

| 👹 Assolnvoice - InstallShield Wizard  |                                                                                       |                     |                     |         |
|---------------------------------------|---------------------------------------------------------------------------------------|---------------------|---------------------|---------|
| Cartella d<br>Fare dice<br>installare | <b>i destinazione</b><br>su Avanti per installare in ques<br>in una cartella diversa. | ta cartella, o fare | e dic su Cambia per |         |
| $\triangleright$                      | Installa AssoInvoice in:<br>C:\Program Files (x86)\AssoS                              | oftware\AssoInv     | oice\               | Cambia  |
|                                       |                                                                                       |                     |                     |         |
|                                       |                                                                                       |                     |                     |         |
|                                       |                                                                                       |                     |                     |         |
| InstallShield —                       |                                                                                       | < Indietro          | Avanti >            | Annulla |

Avanti >

6. Installation des Programms (dies kann etwas Zeit in Anspruch nehmen):

| 🕼 Assolnvoice - InstallShield Wizard                                                                                                    | ×                       |
|----------------------------------------------------------------------------------------------------|-------------------------|
| Pronto per installare il programma                                                                                                    |                         |
| Il wizard è pronto per iniziare l'Installazione.                                                                                           |                         |
| Fare clic su Installa per iniziare l'installazione.                                                                                        |                         |
| Se si desidera rivedere o modificare una delle impostazioni di insta<br>Indietro. Fare clic su Annulla per uscire dalla procedura guidata. | Illazione, fare clic su |
|                                                                                                    |                         |
|                                                                                                    |                         |
|                                                                                                    |                         |
|                                                                                                    |                         |
|                                                                                                    |                         |
|                                                                                                    |                         |
| InstallShield                                                                                                    |                         |
| < Indietro Ir                                                                                                    | astalla Annulla         |
| Installa                                                                                                    |                         |

## 7. Installation abschließen

| 🖟 Assolnvoice - InstallShield W | fizard                                                                                                    | Х |
|---------------------------------|----------------------------------------------------------------------------------------------------|---|
|                                 | InstallShield Wizard Completato                                                                                        |   |
|                                 | InstallShield Wizard ha installato correttamente AssoInvoice.<br>Fare clic su Fine per uscire dalla procedura guidata. |   |
| 4                               |                                                                                                    |   |
|                                 | Uisualizza il log di installazione di Windows                                                                          |   |
|                                 | < Indietro Finito Annulla                                                                                              |   |
| Finito                          |                                                                                                    |   |

- 1 111110
- 8. Jetzt sollte sich auf dem Desktop das Assolnvoice Icon befinden.

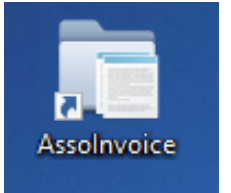

Programm öffnen mit Doppelklick

9. Sie erhalten folgende Arbeitsfläche

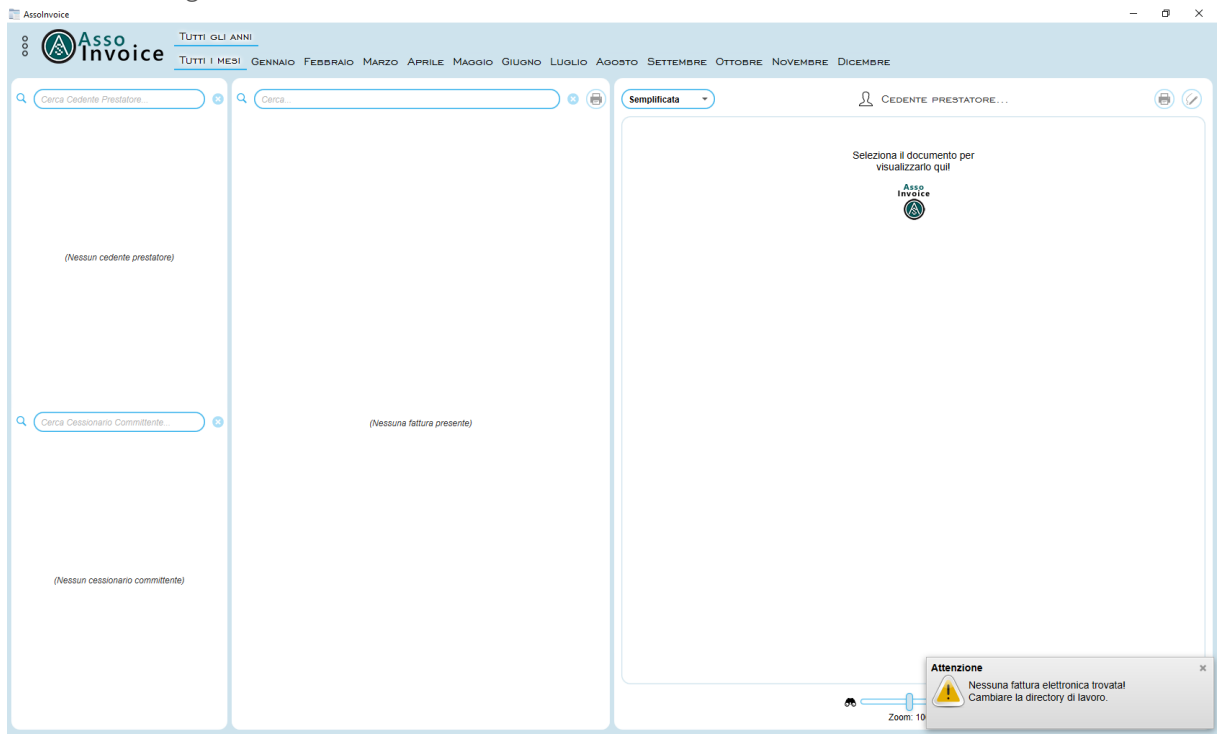

Beim erstmaligen Öffnen des Programms, gibt es eine kleine automatische Einführung bei der das Programm die wichtigsten Felder im Bild aufzeigt.

10. Nach der Einführung müssen die Nutzungsbedingungen des Programms akzeptiert werden.

| Condizioni d'uso - Assolnvoice 1.2.4                                                                                                    |
|----------------------------------------------------------------------------------------------------|
| ĵ                                                                                                    |
| licenza d'uso del software AssoInvoice                                                                                                    |
| Gentile Utente,                                                                                                    |
| grazie per aver scelto il software Assolnvoice (di seguito, il " <b>Software</b> "), che AssoSoftware - Associazione Nazionale<br>Produttori di Software Gestionale e Fiscale, con sede in Milano, Piazza De Angeli 3, codice fiscale 91030350408 e Patita Iva<br>02654010400 (di seguito, "Assosoftware") le mette a disposizione gratuitamente quale ausilio alla sua attività. |
| Al fine di consentirle di scaricare, installare ed utilizzare il Software la preghiamo di leggere attentamente le seguenti<br>condizioni di licenza d'uso e di accettarle.                                                                                                    |
| Le seguenti condizioni di licenza d'uso si intendono integralmente conosciute ed accettate dall'Utente nel momento in cui<br>quest'ultimo scarica, installa ed utilizza il Software o parte di esso. In caso di mancata accettazione dei termini della presente<br>licenza il Software non potri essere installato e/o utilizzato.                                                |
| 1. licenza d'uso                                                                                                    |
| Assosoftware concede eratuitamente all'Utente il diritto non esclusivo di utilizzare il Software in conformità alle condizioni 🗸 🗸                                                                                                    |
| Approvo Non approvo                                                                                                    |
| N Â                                                                                                    |
|                                                                                                    |
|                                                                                                    |
| Clausole d'uso del software Assolnvoice                                                                                                    |
| Gentile Utente,                                                                                                    |
| grazie per aver scelto il sottware Assolnvoice (di seguito, il "Software"), che AssoSoftware – AssoCatzione Nazionale<br>Produttori di Software Gestionale e Fiscale, con sede in Milano, Piazza De Angeli 3, codice fiscale e Parita Iva 02654010400<br>(di seguito, "Assosoftware") le mette a disposizione gratuitamente quale ausilio alla sua attività.                      |
|                                                                                                    |
|                                                                                                    |
|                                                                                                    |

11. Um die elektronische Rechnung anzuzeigen, wählen Sie den Ordner aus, in dem sie sich befindet.

| Assolnvoice                      |               |                                     |                      |                       |                                                         |                                                                                       | – 0 × |
|----------------------------------|---------------|-------------------------------------|----------------------|-----------------------|---------------------------------------------------------|---------------------------------------------------------------------------------------|-------|
| Asso Invoice T                   | JTTI GLI ANNI | ebbraio Marzo Aprile Magg           | IO GIUGNO LUGLIO AGO | STO SETTEMBRE OTTOBRE | NOVEMBRE DICEMBRE                                       |                                                                                       |       |
| Q Cerca Cedente Prestatore       | ◯ ⊗ Q (Cerca  |                                     |                      | Semplificata 👻        |                                                         | PRESTATORE                                                                            |       |
| Alassun radiada nestatroa)       |               | Klick auf<br>Menüfeld<br>(3 Punkte) |                      |                       | Seleziona il docur<br>visualizzario<br>Insore<br>Insore | nento per<br>qui                                                                      |       |
| (Headin censule Mediatore)       |               |                                     |                      |                       |                                                         |                                                                                       |       |
|                                  |               |                                     |                      |                       |                                                         |                                                                                       |       |
| Q Cerca Cessionario Committente  | ○ ◎           | (Nessuna fattura presente)          |                      |                       |                                                         |                                                                                       |       |
|                                  |               |                                     |                      |                       |                                                         |                                                                                       |       |
| (Nessun cessionario committente) |               |                                     |                      |                       |                                                         |                                                                                       |       |
|                                  |               |                                     |                      |                       |                                                         |                                                                                       |       |
|                                  |               |                                     |                      |                       | æi<br>Zoom: 10                                          | Attenzione<br>Nessuna fattura elettronica trovati<br>Cambiare la directory di lavoro. | ×     |

12. Durch Klick auf das Ordnersymbol können Sie den Ordner mit den gespeicherten Dateien der elektronische Rechnung auswählen.

| Assolnvoice                                                  | - 0 X                                                                |
|--------------------------------------------------------------|----------------------------------------------------------------------|
|                                                              | OOSTO SETTEMBRE OTTOBRE NOVEMBRE DICEMBRE                            |
|                                                              | Semplificata                                                         |
| Agguntamento logi a sur ca server.                           | Seleziona II documento per<br>visualizzario qui!<br>Asso<br>Invei ce |
|                                                              |                                                                      |
|                                                              |                                                                      |
| Esci                                                         |                                                                      |
| Cerca Cessionario Committente     (Nessuna fattura presente) |                                                                      |
|                                                              |                                                                      |
| (Nessun cessionario committente)                             |                                                                      |
|                                                              | Zoom 100%                                                            |

13. Zum betreffenden Ordner navigieren

| 🔚 Seleziona la directory di lavoro X |         |                             |                  |                      |           |                   | ×           |          |
|--------------------------------------|---------|-----------------------------|------------------|----------------------|-----------|-------------------|-------------|----------|
| ← → ~ ↑ 📙                            | <<      | >                           | 05_Elektronische | Rechnungen           | ~ ∂       | "05_Elektronische | e Rechnunge | <i>م</i> |
| Organisieren 🔻                       | Neuer O | rdner                       |                  |                      |           |                   |             | ?        |
| 📌 Schnellzugriff                     | ^       | Name                        |                  | Änderungsdatum       | Тур       | Größe             | 2           |          |
| a OneDrive                           |         |                             | Es wurden        | keine Suchergebnisse | gefunden. |                   |             |          |
| 💻 Dieser PC                          |         |                             |                  |                      |           |                   |             |          |
| 🧊 3D-Objekte                         |         |                             |                  |                      |           |                   |             |          |
| 📰 Bilder                             |         |                             |                  |                      |           |                   |             |          |
| 📃 Desktop                            |         |                             |                  |                      |           |                   |             |          |
| 🔮 Dokumente                          |         |                             |                  |                      |           |                   |             |          |
| 👆 Downloads                          |         |                             |                  |                      |           |                   |             |          |
| 🁌 Musik                              |         |                             |                  |                      |           |                   |             |          |
| Videos                               |         |                             |                  |                      |           |                   |             |          |
| 🏪 Windows (C:)                       |         |                             |                  |                      |           |                   |             |          |
|                                      |         |                             |                  |                      |           |                   |             |          |
|                                      | ~       |                             |                  |                      |           |                   |             |          |
|                                      | Ordner  | 05 Elektronische Rechnunger | 1                |                      |           |                   |             |          |
|                                      | eranch  |                             |                  |                      |           |                   |             |          |
|                                      |         |                             |                  |                      | Ord       | ner auswählen     | Abbreche    | en       |
| Ordner auswähler                     | ו       |                             |                  |                      |           |                   |             |          |

14. Jetzt erhalten Sie rechts folgendes Bild mit der grafischen Darstellung der Rechnung:

| T Assolnvoice                        |                                            |                         | 5        |                                                                                                    | · · · C                             | 5                 |          | 0                                                                                                    |                                     |         |             | - o ×          |
|--------------------------------------|--------------------------------------------|-------------------------|----------|----------------------------------------------------------------------------------------------------|-------------------------------------|-------------------|----------|----------------------------------------------------------------------------------------------------|-------------------------------------|---------|-------------|----------------|
| 8 Asso                               | ANNI 2018<br>ESI Gennaio Febbraio Marzo Af | prile Maggio Giugno Lug | LIO AGOS | TO SETTEMBRE OTTO                                                                                                    | bre Novembr                         | E DICEMBR         | E        |                                                                                                    |                                     |         |             |                |
| Q Cerca Cedente Prestatore 8         | Q Corca                                    |                         | • 🕘 (    | Semplificata 🔹 🤉                                                                                                    |                                     |                   |          |                                                                                                    |                                     |         |             | 0              |
| R 1 · Lutt i Cedenti Prestatuti ·    | # RECHE                                    | 2018 📑 TD01 ()<br>a     | Fattura) | MITTENTE<br>Identificativo fiscale ai t<br>Codice fiscale:<br>Denominazione:<br>Indirizzo:<br>Comune:<br>Comune:<br>Cap:<br>Nazione: IT | īni IVA:                            |                   |          | STINATARIO<br>dentificativo fiscale<br>dolice fiscale:<br>enominazione:<br>dirizzo: f<br>dirizzo: f<br>dirizzo: f<br>autorizzo: f<br>autorizzo: f | e ai fini IV<br>Provincia:<br>e: IT | /A:     |             |                |
|                                      |                                            |                         |          | TIPOLOGIA DOCUMENTO<br>TD01 (fattura)                                                                                                   | CAUSALE<br>Vendita                  | ART               | '3 NU    | MERO FATTURA                                                                                                    | 27-0                                | 07-2018 | CODIC       | E DESTINATARIO |
|                                      |                                            |                         |          | COD.ARTICOLO                                                                                                    | DESCRIZIONE<br>-8164 del 2018-07-27 |                   | QUANTITA | PREZZO<br>UNITARIO                                                                                                    | UM                                  | SC.MAG. | %IVA        | PREZZO TOTALI  |
|                                      |                                            |                         |          |                                                                                                    |                                     |                   |          |                                                                                                    | •                                   |         | 22,00       |                |
|                                      |                                            |                         |          | DATI RIEPILO                                                                                                    | io                                  | %IVA SPE<br>ACCES | SE       | TOTALE IMPOSTA                                                                                                    |                                     | т       | OTALE IMPO  | NIBILE         |
|                                      |                                            |                         |          | I (esigibilità immediata)                                                                                                    |                                     | 22,00             |          | -                                                                                                    | -                                   |         |             |                |
|                                      |                                            |                         |          | IMPORTO BOLLO                                                                                                    | ,                                   | C.MAG.            |          | EUR                                                                                                    |                                     |         | IOTALE FAIL |                |
|                                      |                                            |                         |          |                                                                                                    |                                     |                   |          |                                                                                                    |                                     |         |             |                |
|                                      |                                            |                         |          | MODALITA PAGAMENTO<br>MP05 Bonifico                                                                                                    | )                                   | IBAN              |          | ISTITUTO                                                                                                    |                                     | 26-08-  | 2018        | IMPORTO        |
| Image: Construction of Committenit's |                                            |                         |          | < .                                                                                                    |                                     |                   |          |                                                                                                    |                                     |         |             | ,              |

15. Die Rechnung kann gedruckt oder als Pdf abgespeichert werden, durch Klick auf das Drucker Symbol (rechts oben)

| Assolnvoice                  |                                                                                         | - 0 ×                                    |
|------------------------------|-----------------------------------------------------------------------------------------|------------------------------------------|
| 8 Asso                       | UTTI GLI ANNI 2018<br>UTTI I MESI GENNAIO FEBBRAIO MARZO APRILE MAGGIO GIUONO LUGLIO AC | оэто Settembre Ottobre Novembre Dicembre |
| Curca Codonia Prestatore.    |                                                                                         | Semplificata                             |
| Cerce Cessonario Committente |                                                                                         |                                          |
|                              |                                                                                         |                                          |